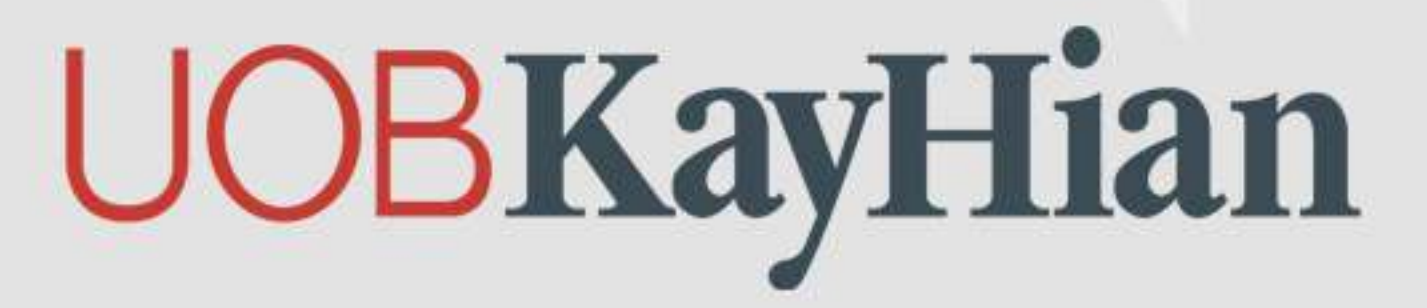

## อัพเดทข้อมูลเบอร์โทรศัพท์ อีเมล และที่อยู่ด้วยตัวเอง ผ่านทางเว็บไซต์ด้วยขั้นตอนง่ายๆดังนี้

1.เข้าใช้งานผ่าน https:www.utrade.co.th ทำการ <mark>ล็อกอิน (Login)</mark> เข้าสู่ระบบ

| Log in                       |                    |       |  |
|------------------------------|--------------------|-------|--|
| 999999                       |                    |       |  |
| •••••                        |                    |       |  |
| ♣ Forgot your Use ⑦ Register | er ID or Password? |       |  |
|                              | <b>A</b>           | Login |  |

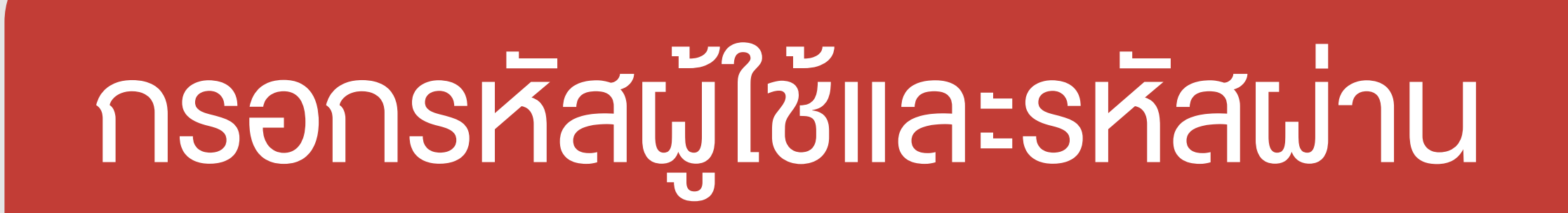

### ี่ 2.เลือกเมนู <mark>ตั้งค่าบัญช</mark>ี กดเลือกหัวง้อ <u>เปลี่ยนแปลงข้อมูล</u>

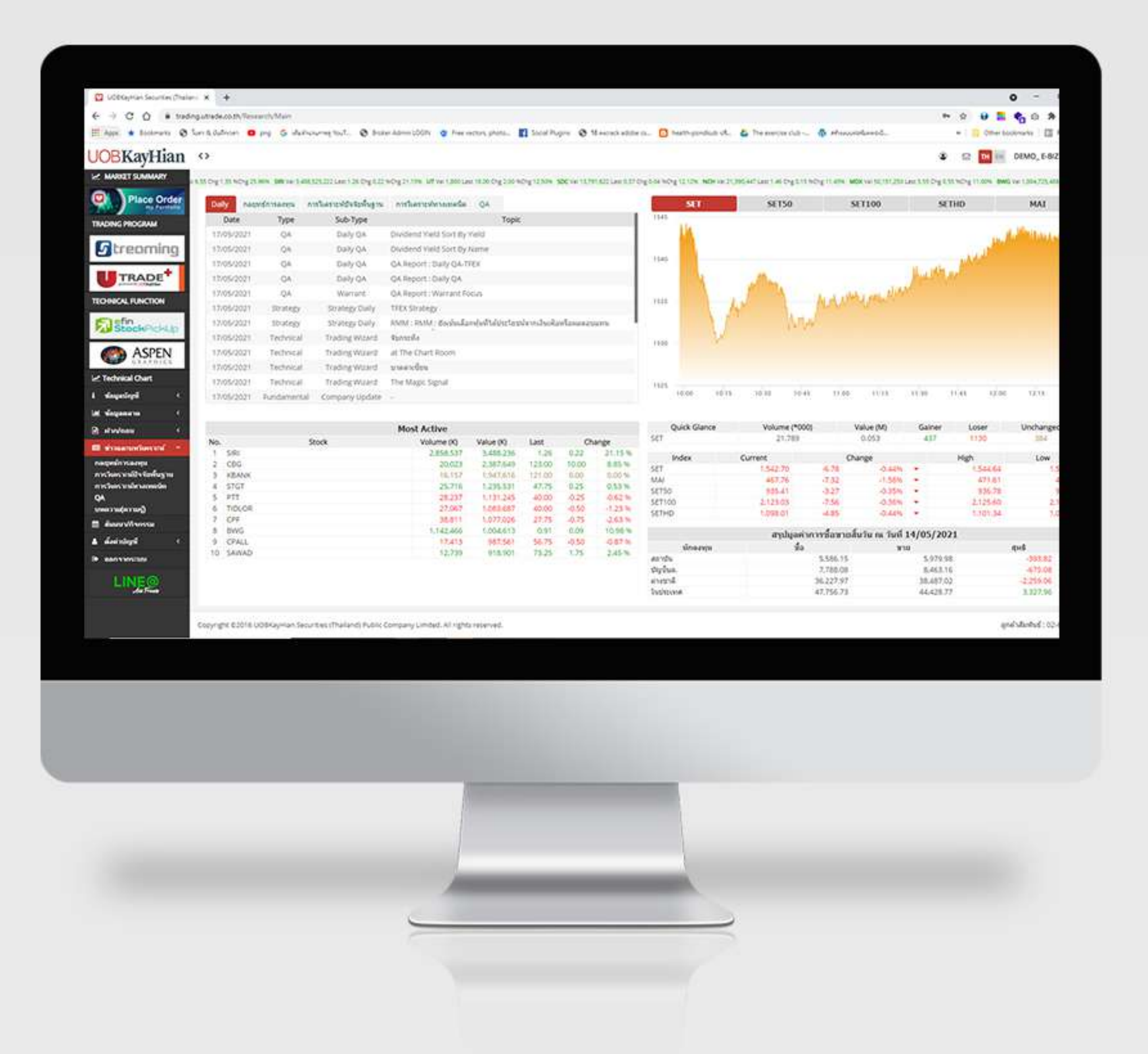

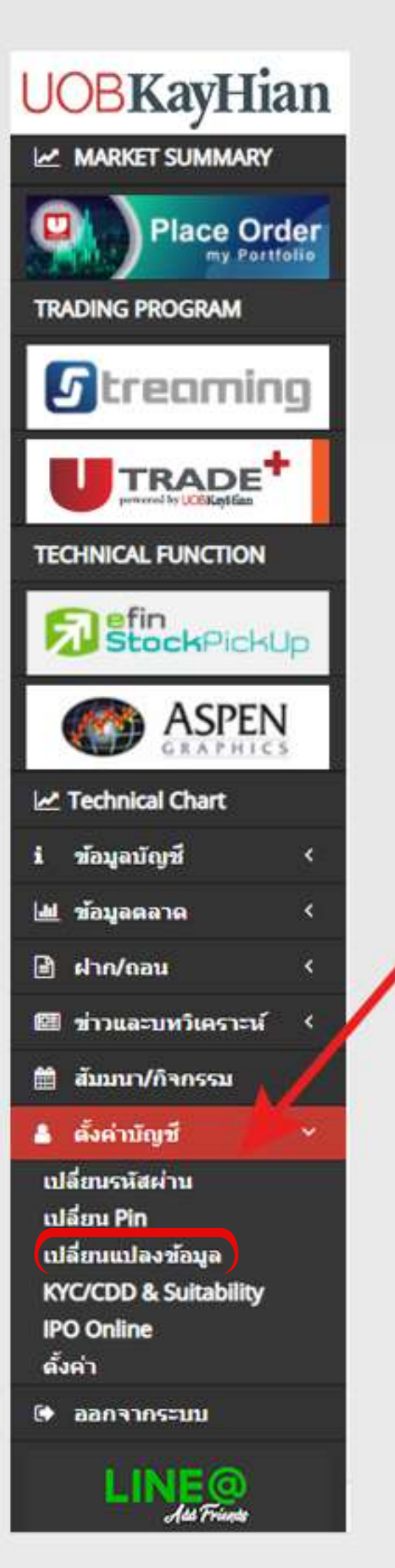

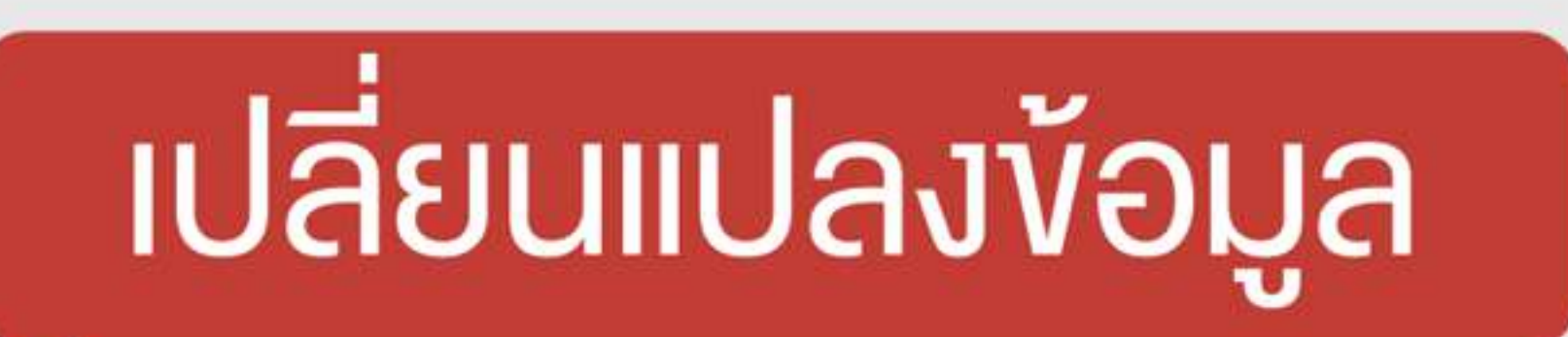

### 3.กรอกข้อมูลใหม่ของท่าน ตามหัวข้อต่างๆ ดังนี้

| Construction     Construction      Construction   Construction Construction Construction </th <th><ul> <li>Ecolometra</li></ul></th> <th>Warmung YouT. 🧿 Sister Admin 100N 👌 Free vectors, photo. 👖 Societ Plug</th> <th>rs 🔮 Maeirackadzbe is 🔯 health-gondisch ist 🛆 The exercise in</th> <th>sit - 💿 ethiocontrămecă. =   🗓 Other booking</th>                                                                                                    | <ul> <li>Ecolometra</li></ul>               | Warmung YouT. 🧿 Sister Admin 100N 👌 Free vectors, photo. 👖 Societ Plug                                                                                                    | rs 🔮 Maeirackadzbe is 🔯 health-gondisch ist 🛆 The exercise in | sit - 💿 ethiocontrămecă. =   🗓 Other booking                |
|----------------------------------------------------------------------------------------------------|---------------------------------------------|----------------------------------------------------------------------------------------------------|---------------------------------------------------------------|-------------------------------------------------------------|
| Average of the set of the set of th                               | KayHian ↔                                   |                                                                                                    |                                                               | E E E E DEM                                                 |
| And Control   And Control   And Control </td <td>T SUMMARY 440,000,010 Last 11.50 Crg 0.50 W</td> <td>NET THE REPORT OF A DESCRIPTION OF A DESCRIPTION OF A DESCRIPTION OF A DESCRIPTION</td> <td>115 Og 600 NOg 121N 80 W 181711-00 Get 2010 Og 2010 NOg 1 17</td> <td>The Gener APRICAL DELOTELIES DEFOUND TO SOULTED IN THE DECK</td>                                                                                                    | T SUMMARY 440,000,010 Last 11.50 Crg 0.50 W | NET THE REPORT OF A DESCRIPTION OF A DESCRIPTION OF A DESCRIPTION OF A DESCRIPTION                                                                                                    | 115 Og 600 NOg 121N 80 W 181711-00 Get 2010 Og 2010 NOg 1 17  | The Gener APRICAL DELOTELIES DEFOUND TO SOULTED IN THE DECK |
| Automatical and a set of the set of the set            | Place Order supplimentilemeda-suff          | รร้อมูลสารอังกระทั่งจิต                                                                                                    |                                                               |                                                             |
| Conception   Conception   Conception <td>สอสุรีส์ละสอกสีอสุรีละ</td> <td>สมเกส ราวที่สะผู้ในการแห่งสัทธิเป็นวิษาในของสาวๆ</td> <td></td> <td></td>                                                                                                    | สอสุรีส์ละสอกสีอสุรีละ                      | สมเกส ราวที่สะผู้ในการแห่งสัทธิเป็นวิษาในของสาวๆ                                                                                                    |                                                               |                                                             |
| Image: Section of Section of Sectin of Section of Section of Section of Secti           | eaming                                      |                                                                                                    |                                                               |                                                             |
| Notice Line Close   Notice Line Close   Notice Line Close <td>elebdoolander</td> <td>สายที่สประการ</td> <td></td> <td></td>                                                                                                    | elebdoolander                               | สายที่สประการ                                                                                                    |                                                               |                                                             |
| ContCol Interior   Sector   Sector                                                                                                    | RADE                                        | Masacea prévus                                                                                                    |                                                               |                                                             |
| Autor   Autor   Autor </td <td>LEUNCTION</td> <td>isespipite representation</td> <td></td> <td></td>                                                                                                    | LEUNCTION                                   | isespipite representation                                                                                                    |                                                               |                                                             |
| Control   Control   Support   Support                                                                                                    | ockPickUp statusda                          | 10930                                                                                                    |                                                               |                                                             |
| Totaliad Chart   Support of the support of the suppo                             | ASPEN                                       | and the second second s |                                                               |                                                             |
| Support Control   Support Support   Support Support   Support <td>al Chart</td> <td></td> <td></td> <td></td>                                                                                                    | al Chart                                    |                                                                                                    |                                                               |                                                             |
| Mageasin MaxWork   Maxwork Same   Maxwork Same   Maxwork Same   Maxwork Same   Maxwork Same   Same Same   Same Same                                                                                                    | iqui c                                      |                                                                                                    |                                                               |                                                             |
| showlash   showlash   showl                                                                                                    | มาด - มีแหม่ ปละหาะการจัด                   | ซ์สามาชาร                                                                                                    |                                                               |                                                             |
| Armensforvaria   Ammensforvaria   Ammen                                                                                                    | au ( 💬                                      |                                                                                                    |                                                               |                                                             |
| description     description     description <td>nadawant (</td> <td>utridelputokaynan.co.m</td> <td></td> <td></td>                                                                                                    | nadawant (                                  | utridelputokaynan.co.m                                                                                                    |                                                               |                                                             |
| demonstrations   demonstrations   demonstrations   demonstrations   demonstrations   demonstrations   univ   exerctions   univ   univ <tr< td=""><td>Manna Calennin Statution</td><td>Nanobulari ya sa sa sa sa sa sa sa sa sa sa sa sa sa</td><td></td><td></td></tr<>                                                                                                    | Manna Calennin Statution                    | Nanobulari ya sa sa sa sa sa sa sa sa sa sa sa sa sa                                                                                                    |                                                               |                                                             |
| Sint Ph   Sint Ph                                                                                                    | tinerary ladeanty                           |                                                                                                    |                                                               |                                                             |
| Continue         Instantification           Instantification         Instantification           Instantification         0.2555-0000           Instantification         0.2555-0000                                                                                                    | - fail                                      |                                                                                                    |                                                               |                                                             |
| O Online<br>mi>     issertionidimitiantia       issertionidimitiantia     issertionidimitiantia       umpConductor     0.3559-8000                                                                                                    | & Suitability                               |                                                                                                    |                                                               |                                                             |
| INSTITUTE         INSTITUTE           INSTITUTE         0.2555-0000           Determutifications/fordediases                                                                                                    | •                                           |                                                                                                    |                                                               |                                                             |
| LINE® sectoredesconformation and a sectored as a sectored as a sectored | แรลร์ใหรด์หรียือต้อ                         |                                                                                                    |                                                               |                                                             |
|                                                                                                    | NE® metonémitete                            | 626194000                                                                                                    |                                                               |                                                             |
|                                                                                                    | 🗆 deserved ferred aver                      | alterativalista                                                                                                    |                                                               |                                                             |
|                                                                                                    |                                             |                                                                                                    |                                                               |                                                             |
|                                                                                                    |                                             |                                                                                                    |                                                               |                                                             |
|                                                                                                    |                                             |                                                                                                    |                                                               |                                                             |
|                                                                                                    |                                             |                                                                                                    |                                                               |                                                             |
|                                                                                                    |                                             |                                                                                                    |                                                               |                                                             |
|                                                                                                    |                                             |                                                                                                    |                                                               |                                                             |

# คลิก เปลี่ยนแปลงข้อมูล

| อยู่ที่ดีดด่อ/ที่อยู่จัดส่งเอกสาร/ที่อยู่ใน                    | มการแข้งสิทธิประโยชน์ต่างๆ               |  |
|----------------------------------------------------------------|------------------------------------------|--|
| ปูที่ตัดต่อ/ท้อปูจัดส่งเอกสาร/ท้อปูโนการ<br>สิทธิประโยชน์ต่างๆ | เลขฑ์130-132 อาคารสินธรทาวเวอร์ 1 ขั้น 3 |  |
|                                                                | ถนนวิทยุ แขวงคุมพินี                     |  |
|                                                                | เทษฎมัทวูก บรังเมมทหมกษะ                 |  |
| สโปรษณีย์                                                      | 10330                                    |  |
| ส้องการเปลี่ยนแปลงที่อยู่ที่ตัดต่อ                             |                                          |  |
| ប៉ូអិ៍ធិធាល់ង                                                  | พื่อยู่ 1                                |  |
|                                                                | ทีลสู 2                                  |  |
|                                                                | พื่อยู่ 3                                |  |
| ก็ประเดีย์                                                     | รงไสไปรษณีย์                             |  |

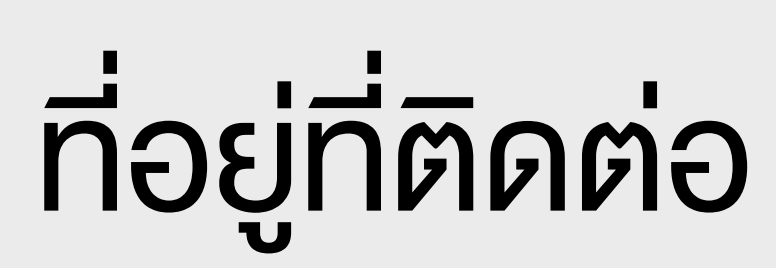

| taut.                   | international and the second |  |
|-------------------------|------------------------------|--|
| 14AIN                   | utrade@uookaynian.co.tn      |  |
| 🖌 ด้องการเปลี่ยนแปดงจดจ | เมาแอ้เอ็กโทรนิกส์           |  |
| ໂເນລ໌                   | อีเหล่                       |  |
|                         | erample : email@mail.com     |  |
| ส่องทางการจัดส่งเอกสาร  |                              |  |
|                         |                              |  |

### อีเมล

| เมลร์โพรศ์พาย์มือดือ                 |                              |
|--------------------------------------|------------------------------|
| เมอร์โหรศ์พรณีอดีอ                   | 0-2659-8000                  |
| 🛃 แ้องการเปลี่ยนแปลงเมอร์โหรศัพท์มีส | ula .                        |
| เมรามายที่ 1                         | รสรษณาอพี่ 1                 |
|                                      | Enaport@wmumper:0125498789   |
| เลขหมายพี่ 2                         | รสราชมายที่ 2                |
|                                      | #stassem@schumper:0123438789 |

#### เบอร์โทร

## 4.ใส่รหัสที่ใช้ส่งคำสั่งซื้องาย (Pin Code) ประกอบด้วย **ตัวเลง 6 หลัก** กดปุ่ม Send เพื่อยืนยัน

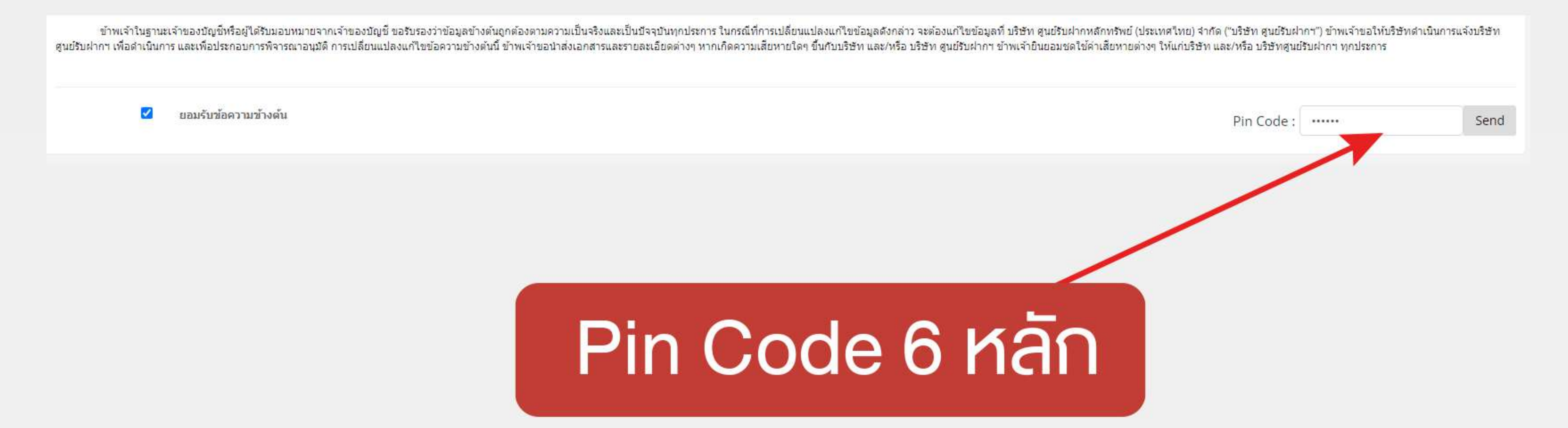

### เพียงเท่านี้..ข้อมูลของท่านจะถูกอัพเดทในระบบของทางบริษัทฯ

UOB**KayHian** สอบถามข้อมูลเพิ่มเติมได้ที่ บริษัท หลักทรัพย์ ยูโอบี เคย์เฮียน (ประเทศไทย) จำกัด (มหาชน) 02–659–8222